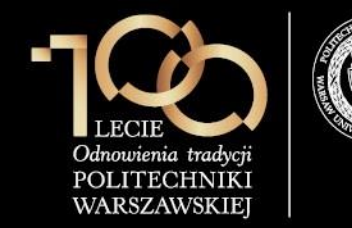

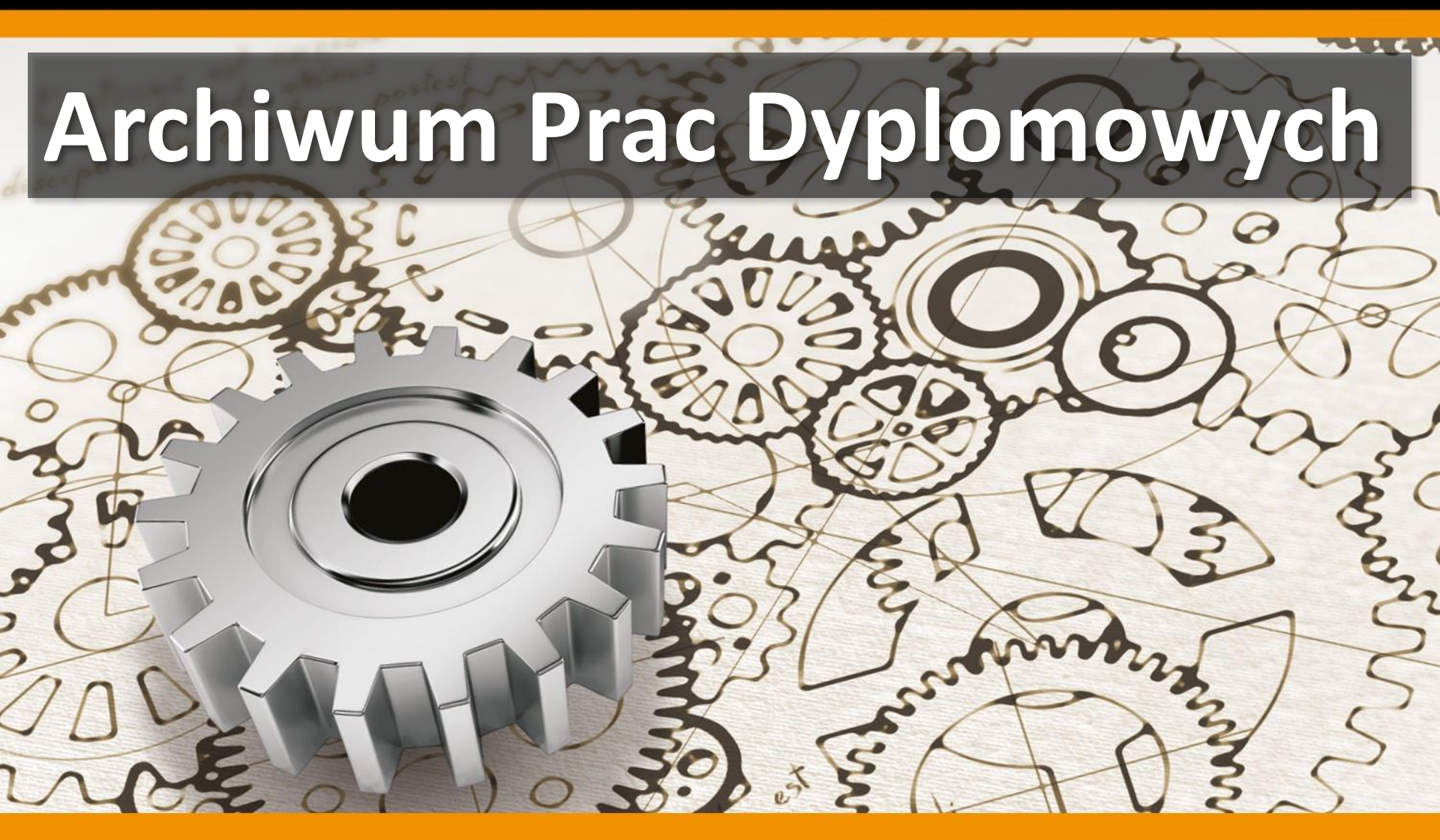

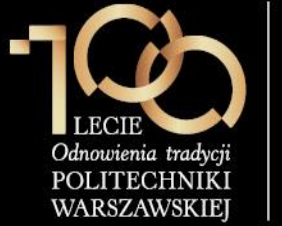

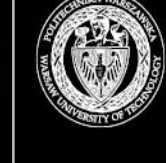

#### Proces obsługi pracy dyplomowej w USOS oraz APD

| Krok   |                                                                                                    | Dziekanat<br>/ Instytut | Student | Promotor | Recenzent |
|--------|----------------------------------------------------------------------------------------------------|-------------------------|---------|----------|-----------|
| 0      | Wprowadzenie tytułu pracy, studenta, opiekuna w systemie USOS                                                        |                         |         |          |           |
| 1      | Wpisanie danych pracy (języka pracy,<br>tytułu w języku angielskim, słów<br>kluczowych, streszczenia) w serwisie APD |                         |         |          |           |
| 2      | Przesłanie plików z pracą                                                                                            |                         |         |          |           |
| 3      | Akceptacja pracy w serwisie APD                                                                                      |                         |         |          |           |
| 3<br>a | Zdefiniowanie recenzentów pracy w systemie USOS                                                                      |                         |         |          |           |
| 4      | Wystawienie recenzji / oceny pracy w serwisie APD                                                                    |                         |         |          |           |
| 5      | Praca gotowa do obrony lub po obronie                                                                                |                         |         |          |           |

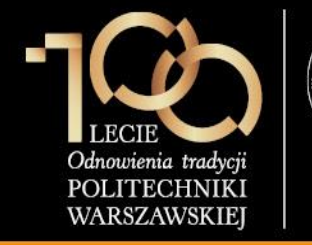

3. Akceptacja pracy w serwisie APD

Promotor (opiekun pracy) loguje się do serwisu APD dostępnego pod adresem <u>https://apd.usos.pw.edu.pl</u> używając loginu i hasła do serwisu USOSWeb, klikając na link **zaloguj się** znajdujący się na pasku logowania.

| ) 🔒 https://apd.usos.pw | .edu.pl/pl/                                                                                                    | ▼ C Q Szukaj                                                                                                    | 合自 🖡 🎓 🐗 🐠                                                                                                    |
|-------------------------|----------------------------------------------------------------------------------------------------|----------------------------------------------------------------------------------------------------|----------------------------------------------------------------------------------------------------|
| technika Warszawska - ( | entralny System Uwierzytelniania                                                                                                    |                                                                                                    | Nie jesteś zalogowany <mark>zało</mark>                                                                                                    |
| rchiwum Pra             | c                                                                                                    |                                                                                                    |                                                                                                    |
| lic mgr dr              |                                                                                                    | INFORMACJE   KATALOG   MOJE PRACE                                                                                                    |                                                                                                    |
| RONA GŁÓWNA             | Witamy w serwisie                                                                                                    | APD Politechniki Warszaw                                                                                                    | vskiej                                                                                                    |
| DNTAKT                  |                                                                                                    |                                                                                                    | -                                                                                                    |
|                         |                                                                                                    | Hasła do serwisów USOSWeb                                                                                                    | o i APD                                                                                                    |
|                         | Aby zalogować się do serwisu US<br>posiadają numeru PESEL, należy<br>USOSWeb/APD. Studenci pierwszeg<br>lat, którzy do tej pory nie korzysta<br>algorytmu:<br>1. dwie pierwsze litery miejsca<br>2. ostatnie 3 cyfry numeru albu<br>3. znak specjalny zależny od os<br>4. pierwsza litera imienia ojca (<br>5. pierwsza litera imienia matki | OSWeb/APD należy wprowadzić numer PESEL ja<br>zgłosić się do Dziekanatu Swojego Wydziału w<br>go roku logują się używając własnego hasła z sy<br>ali z serwisu USOSWeb lub APD, logują się hasł<br>urodzenia (małe litery)<br>imu (indeksu)<br>statniej cyfry numeru albumu (indeksu): 0 - ), 1 - !<br>(duża litera)<br>i (duża litera) | ako login oraz hasło. W przypadku osób, które r<br>w celu otrzymania loginu oraz hasła do serwisu<br>/stemu Rekrutacja PW, natomiast studenci wyższy<br>// w startowym utworzonym według następujące<br>!, 2 - @, 3 - #, 4 - \$, 5 - %, 6 - ^, 7 - ?, 8 - *, 9 - |
|                         | Uwaga: W haśle nie występują pol<br>występuje L.<br>Przykładowo: <i>Student Jan Kowalski</i><br><i>posługuje się hasłem startowym:</i> w<br>Po zalogowaniu się do serwisu, nałe                                                                                                    | skie znaki - zostały one zamienione na znaki "bez<br>i <i>urodzony w Warszawie, posiadający numer albur</i><br>ra456^AL<br>eży zmienić hasło (link <b>"zmień hasło"</b> znajduje si                                                                                                    | : ogonków", czyli przykładowo zamiast Ł w haśle<br><i>mu 123456 o imionach rodziców Łucja, Adam</i><br>ię w prawym górnym rogu paska logowania).                                                                                                    |
|                         | W przypadku zapomnienia hasła, na<br>dostępnej pod adresem. W przypad<br>hasła, należy zgłosić się do Dziekan                                                                                                    | ależy spróbować odzyskać hasło samodzielnie, wy<br>Iku braku wystarczających danych w systemie, bą<br>natu Swojego Wydziału.                                                                                                    | ykonując procedurę odzyskiwania w aplikacji<br>dź braku możliwości samodzielnego odzyskania                                                                                                    |

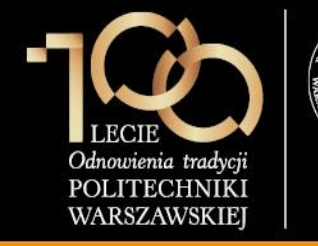

W formularzu logowania promotor wprowadza Identyfikator, Hasło i klika ZALOGUJ.

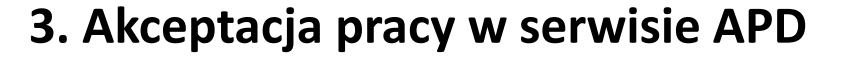

| 🕺 🐹 System Uwierzytelniania P 🗙 📃                                                                                                    |              |
|----------------------------------------------------------------------------------------------------|--------------|
| ← → C 🗋 https://usos-cas.usos.pw.edu.pl/castst/login?locale=pl&service=https%3A%2F%2Fapdtst.usos.pw.edu.pl%2Fpl%2Fauth                         | %2Fcas%2I☆ 〓 |
| System Uwierzytelniania Politechniki Warszawskiej                                                                                              | <u>^</u>     |
| POLITECHNIKA WARSZAWSKA                                                                                                    | _            |
| Dla zachowania bezpieczeństwa, gdy zakończysz korzystanie z usług wymagających uwierzytelnienia, wyloguj się i zamknij przeglądarkę!           |              |
| Wprowadź swój identyfikator sieciowy i hasło                                                                                                   |              |
| <ul> <li>Ukryj identyfikator</li> <li>Identyfikator:</li> <li>Hasło:</li> <li>Ostrzegaj mnie przed zalogowaniem na innych serwerach</li> </ul> |              |
| ZALOGUJ<br>Nie pamiętasz hasła? <u>Ustaw nowe.</u>                                                                                             |              |
| Languages:       English       Polish                                                                                                    |              |
| Politechnika Warszawska, Pl. Politechniki 1, 00-661 Warszawa                                                                                   |              |

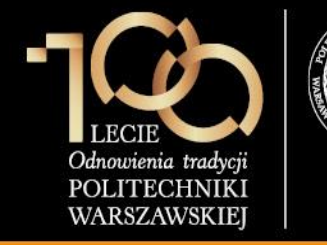

#### 3. Akceptacja pracy w serwisie APD

Po zalogowaniu do APD promotor klika w **tytuł pracy dyplomowej** w rubryce **Zadania**.

| D Moje prace - Politechnika                                                                                                    | × +                                                                                                    |            |                                                  |                  |          |            |             | ×      |
|----------------------------------------------------------------------------------------------------|----------------------------------------------------------------------------------------------------|------------|--------------------------------------------------|------------------|----------|------------|-------------|--------|
| + https://apdtst.usos.pw.edu                                                                                                    | <b>pl</b> /pl/my-apd/                                                                                                    | ⊽ ఊ 🍳      | , Szukaj                                         | ☆ 自              | +        | <b>î</b> 4 | (8P) 👻      | ≡      |
| Politechnika Warszawska - Centraln                                                                                                    | ıy System Uwierzytelniania                                                                                                    |            | Zalogowany uży                                   | tkownik: Jan I   | (owalski | zmień hasł | o   wyloguj | się ^  |
| Archiwum Prac                                                                                                    |                                                                                                    |            |                                                  |                  |          |            | ×           |        |
| NA SKRÓTY<br>U-MAIL<br>MOJE PRACE<br>• licencjackie i<br>magisterskie<br>• autor<br>MOJE ZADANIA<br>• licencjackie i<br>magisterskie<br>• uzupelnij informacje | Mozie prace i zadania         Importacje rozie i zadania         Importacje prace i zadania         Importacje prace i zadania         Importa |            |                                                  |                  |          |            |             |        |
| MOJE DYPLOMY                                                                                                    | AUTOR<br>Projekt osiedla akademickiego                                                                                                    | niezłożone | UZUPEŁNIJ INFORMACJE<br>Projekt osiedla akademic | kiego<br>Pieceov | Moja     | strona w   | tatalogu E  | →      |
|                                                                                                    |                                                                                                    |            | · · · · · · · · · · · · · · · · · · ·            |                  |          |            |             | ,<br>, |

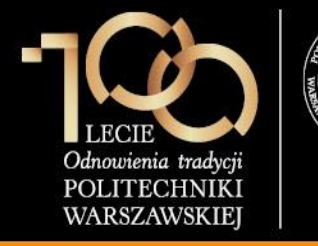

3. Akceptacja pracy w serwisie APD

Promotor weryfikuje:

- 1. streszczenie w języku polskim
- 2. streszczenie w języku angielskim
- 3. słowa kluczowe w języku polskim
- 4. słowa kluczowe w języku angielskim
- 5. plik z pracą

Jeśli powyższe elementy zostały zweryfikowane pomyślnie, promotor klika **PRZEJDŹ DO WPISANIA RECENZJI**, jeśli natomiast praca wymaga poprawek, promotor klika **PRZEKAŻ DO POPRAWY** (praca wraca do kroku 1 – student musi poprawić dane o pracy i wgrać nową wersję pliku).

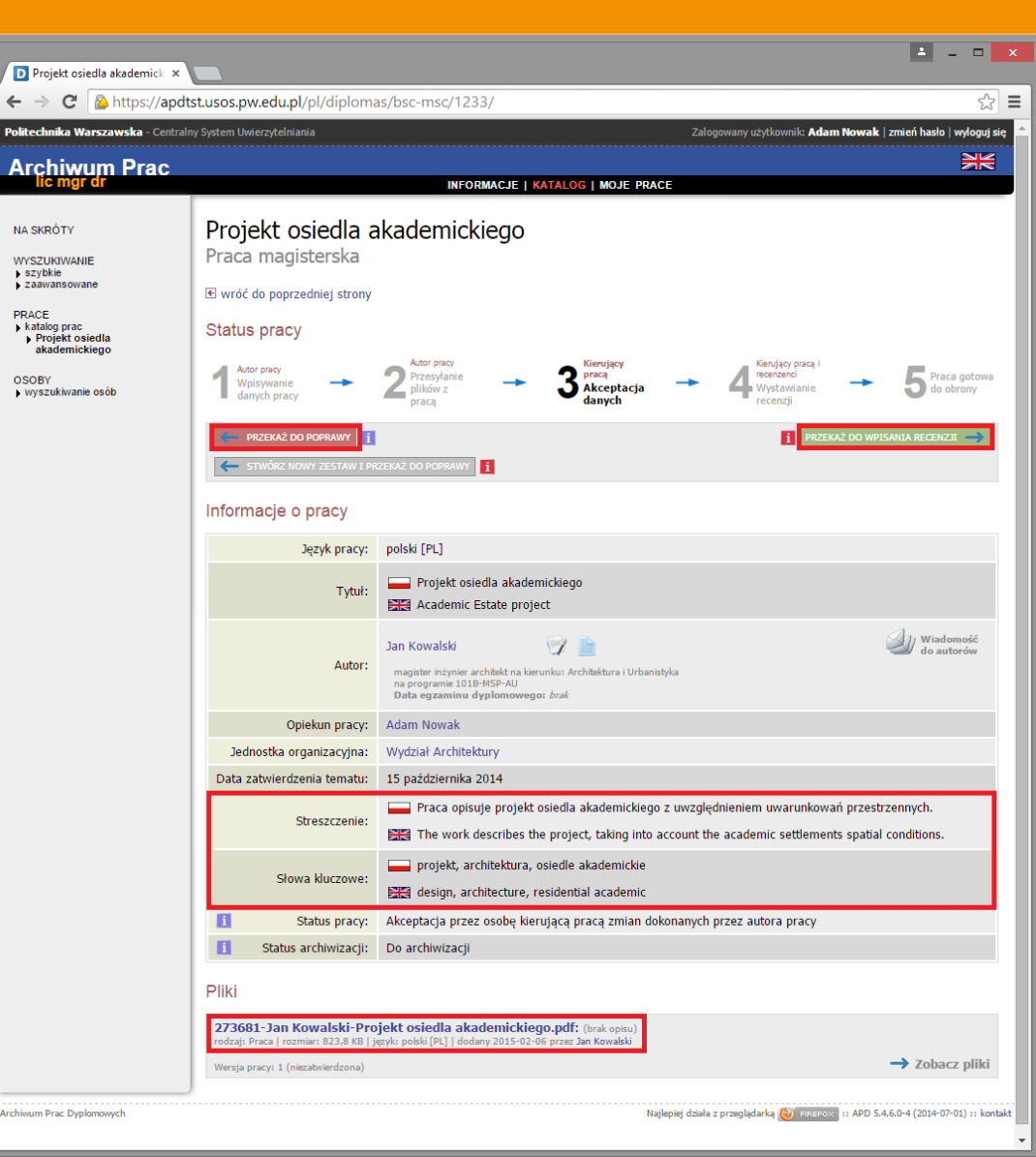

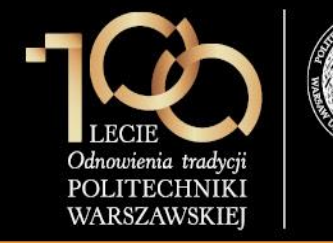

3. Akceptacja pracy w serwisie APD

Ostatecznie promotor zatwierdza pracę przez kliknięcie przycisku **OK**.

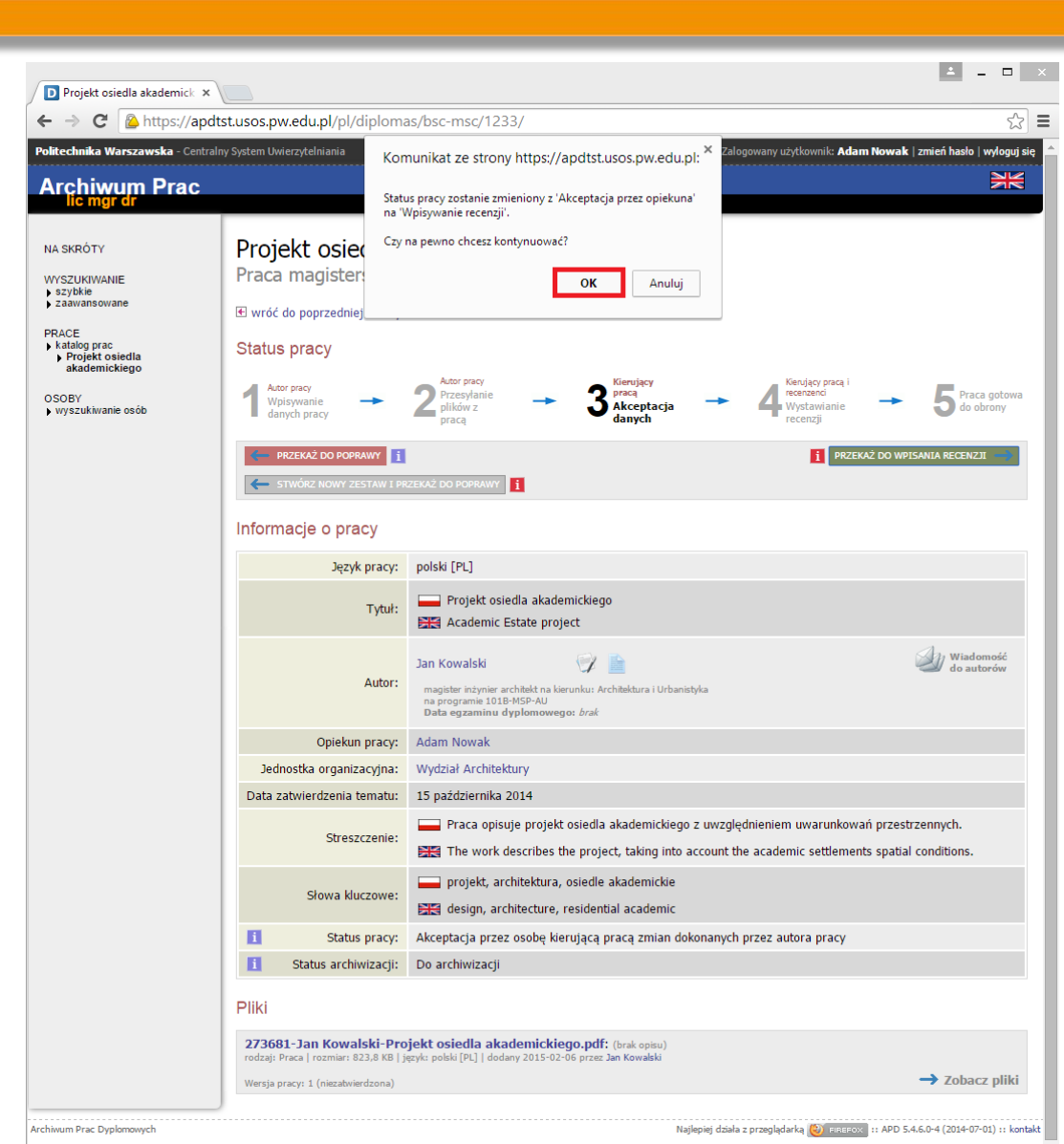